# Uplink Remote Installation Guide – 5500EZ

RG1227

Rev 0

June 15, 2018

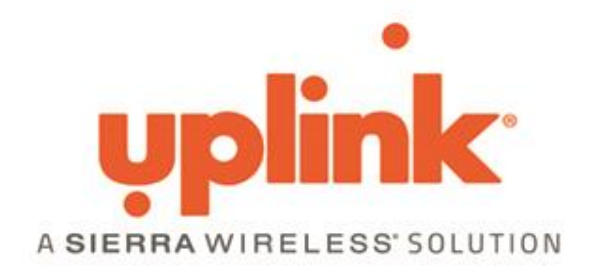

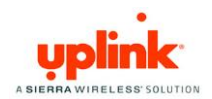

## Contents

| Overview1                  |
|----------------------------|
| Alarm System Requirements  |
| Installation Summary       |
| Installation Instructions  |
| Uplink Dealer Portal       |
| Activation and Programming |
| Uplink Remote              |
| Testing11                  |
| Installation Tips12        |
| DSC 161612                 |
| Vista12                    |
| Concord Express            |
| Networx13                  |
| Revisions14                |

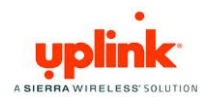

### Overview

With today's busy lifestyles, more and more consumers are demanding easy remote access to their security systems. Alarm systems enabled with Uplink Remote and an Uplink cellular communicator allow users to remotely:

- Arm and disarm the alarm system.
- View the current arming status.
- View the alarm event history.
- Receive notifications of alarm events.

This can all be done from a web browser, a mobile phone browser and an APP on iPhone and Android devices.

The Uplink Remote web site (<u>www.uplinkremote.com</u>) also allows users to manage logins (add/change/delete) and adjust settings for event notifications.

### Alarm System Requirements

The alarm system must have:

- One momentary or latching Keyswitch Zone,
- One programmable output of 12V DC for the system's armed condition,
- 12V DC power from the panel, panel's battery or other external power supply.

Other components necessary are:

1. Uplink Model 5500 EZ with Input 2 and Output 2 available for use.

### Installation Summary

Installation of an Uplink Model 5500EZ for remote operation is easy. Here is a quick summary of the steps required:

1. Connect wiring for the Keyswitch Zone – which arms and disarms the alarm system.

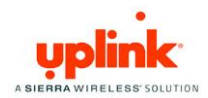

- 2. Connect wiring for the alarm system's PGM output which communicates the armed status to the Uplink radio.
- 3. Connect power to the alarm panel and Uplink communicator.
- 4. Activate the Uplink unit in the Uplink Dealer Portal and adjust unit settings.
- 5. Set up customer information, users and settings using the Uplink Remote website.
- 6. Test operation.

See the Installation Instructions in this manual for complete activation details.

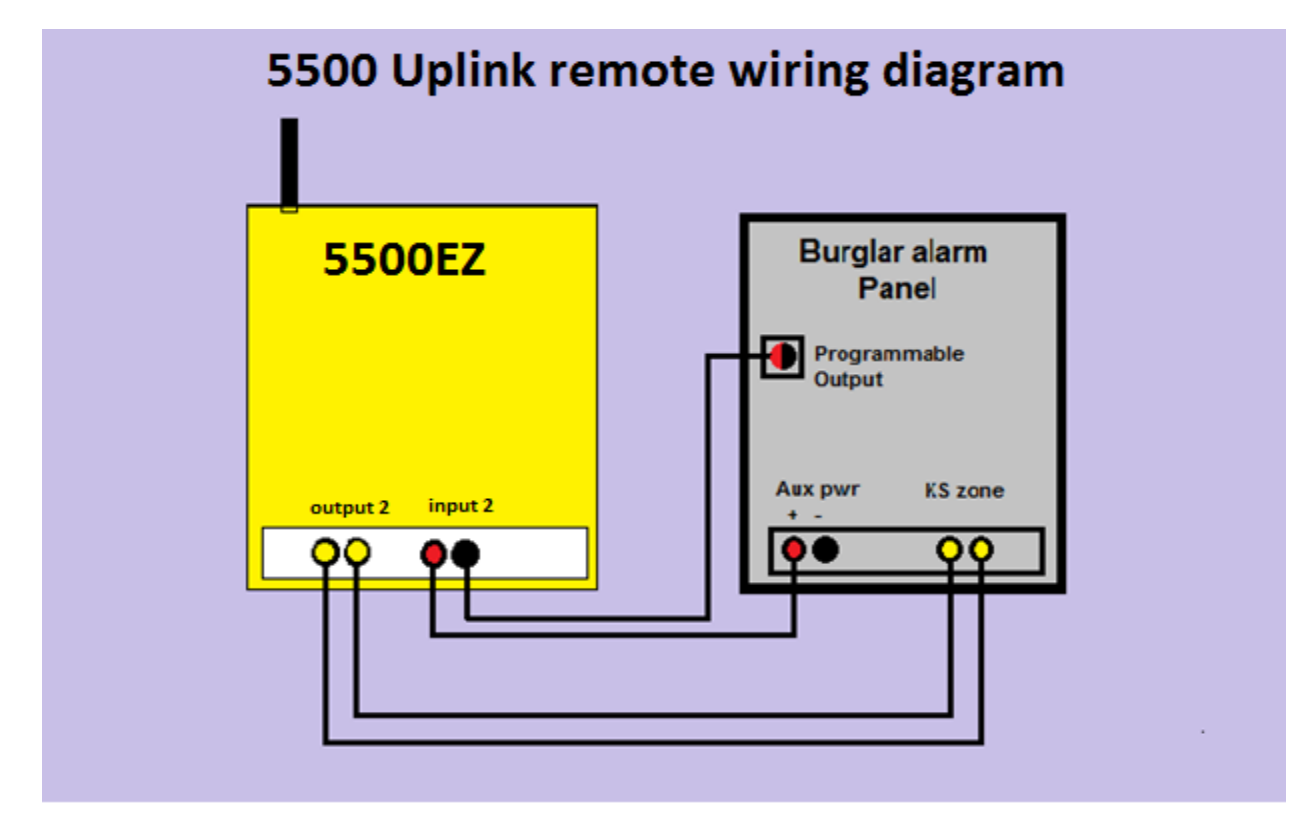

\*NOTE: Uplink 5500EZ DOES NOT require a remote pulse board for use with Uplink Remote.

### Installation Instructions

- 1. Wiring the Keyswitch Zone & Programmable Output:
  - a. Remove power from the 5500EZ and the alarm system.
  - b. Connect the Uplink 5500EZ Input 2 + to the alarm panel's Aux Pwr Positive.

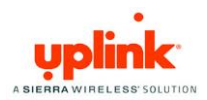

- c. Connect the Uplink 5500EZ Input 2 to the alarm panel's PGM Output (Trigger 17 or 18 on Vista panels).
- d. Connect the Uplink 5500EZ Output 2 + and Output2 to the control panel's Keyswitch Zone terminals. Polarity does not matter. Most require resistor to be normal.

#### Uplink Dealer Portal

#### Activation and Programming

1. Go to Uplink.com and select the Uplink Alarm Dealer Sign In option to log in to the Uplink Dealer Portal.

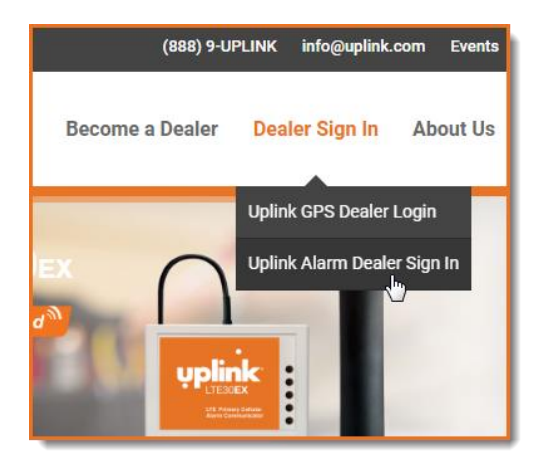

2. Enter your Login Name and Password or create a new account.

| Current Uplink Deale  | ers                               | New Uplink Dealers                                                                                                    |
|-----------------------|-----------------------------------|----------------------------------------------------------------------------------------------------|
| ogin Name<br>Username |                                   | Click the button here to create a new Uplink Dealer account and login to<br>the Uplink Dealer Portal where you can activate/deactivate devices, edit<br>settings and user profiles, review bills, manage users and more. |
| ••••                  |                                   | REGISTER                                                                                                    |
| LOGIN                 | Forgot your username or password? | _                                                                                                    |

3. Go to Programming / Activate unit:

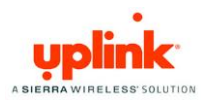

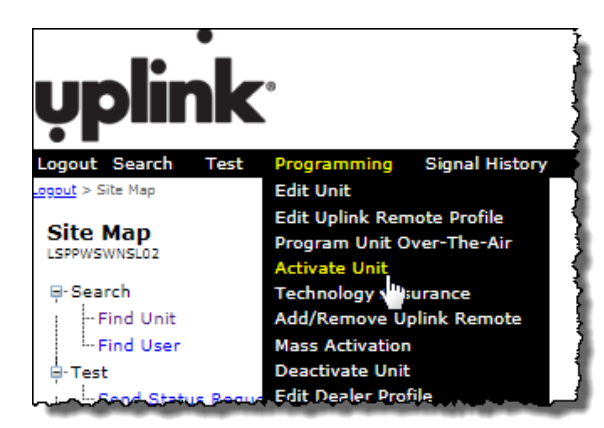

4. On the Activate Unit screen:

| <b>ub</b>                                                                        | link <sup>.</sup>                                                                                                    |                     |              |            |                    |                    |                              |          |
|----------------------------------------------------------------------------------|----------------------------------------------------------------------------------------------------|---------------------|--------------|------------|--------------------|--------------------|------------------------------|----------|
| Logout Sea                                                                       | arch Test Pro                                                                                                    | ogramming Sigr      | al History   | Reports    | Uplink Remote      | Manuals & Marketii | ng Materials                 | Site Map |
| Logout > Progra                                                                  | mming > Activate Unit                                                                                                    |                     |              |            |                    |                    |                              |          |
| Activate                                                                         | Unit                                                                                                    |                     |              |            |                    |                    |                              |          |
| Notes<br>1. If the S<br>2. If you a<br>3. If you a<br>4. If you a<br>5. Refer to | Notes<br>1. If the Serial ≢ on the unit is more than 10 digits/chars in length please use the bottom 10.<br>2. If you are activating a 4500EZ, 4530d, 4530dEX or 4550 please choose the SMS service plan.<br>3. If you are activating a CDMA30 or CDMA50 please choose the SMS service plan.<br>4. If you are activating a 2540 please choose the CDMA 1xRTT service plan.<br>5. Refer to the Service Plan drop-down for other models and plans. |                     |              |            |                    |                    |                              |          |
| I have read                                                                      | and I accept the                                                                                                    | terms of the Activa | tion Agreeme | ent* Yes ' | Download Activ     | ation Agreement    |                              |          |
| Serial #*                                                                        |                                                                                                    | Service Plan*       | Dealer Base  | e 4010 1M  | 3 Residential Plan |                    | <ul> <li>Activate</li> </ul> | ;        |

- a. Click Download Activation Agreement and read the agreement.
- b. Once you have read the agreement, select Yes.

| I have read and I accept the terms of the Activation Agre | nent* Yes  Download Activation Agreement |
|-----------------------------------------------------------|------------------------------------------|
|                                                           | No                                       |
| Service Plan* Dealer                                      | se 401 residential Plan    Activate      |

- c. Enter the Uplink unit serial (#) number.
- a. Select the appropriate Service Plan from the list.
- b. Click the Activate button.
- 5. Once Activated you will be directed to Add/Remove Uplink Remote.

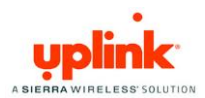

| Add/Remove Uplink Remote 0814300569 (5500EZ)<br>Currently AnyNET 2500/2500EZ, 2530, 2550, 2590, 4500EZ, 4530d, 4530dEX, LTE30EX, 4550, 4590, 4640 & 5500 models supported.<br>Uplink Remote Plan No Uplink Remote \$0.00 V Update<br>Uplink Panel Program<br>Wirelessly program<br>Advanced Remote Dealer Base \$3.00<br>Advanced Remote Dealer Base \$5.75 |                                                         |                       |               |               |  |  |
|----------------------------------------------------------------------------------------------------|---------------------------------------------------------|-----------------------|---------------|---------------|--|--|
| Standard Remote Advanced Remote                                                                                                    |                                                         |                       |               |               |  |  |
| Item                                                                                                    | Event History                                           | Notifications         | Event History | Notifications |  |  |
| Emergency Alarms                                                                                                    | Yes                                                     | Selectable            | Yes           | Selectable    |  |  |
| Arming Events                                                                                                    | Yes                                                     | Selectable            | Yes           | Selectable    |  |  |
| Arming Events In A Period                                                                                                    | Yes                                                     | Selectable            | Yes           | Selectable    |  |  |
| Maintenance Events                                                                                                    | rents Dealer Selectable No Dealer Selectable Selectable |                       |               |               |  |  |
| Restoral Events                                                                                                    | Yes                                                     | Yes No Yes Selectable |               |               |  |  |
| Open/Close Events                                                                                                    | Yes                                                     | No                    | Yes           | Selectable    |  |  |

- a. Select Standard Remote Dealer Base or Advanced Remote Dealer Base (standard plan recommended for residential).
- b. Click the Update button.
- c. For alarm systems using a Pulse or Momentary Keyswitch Zone:
  - i. Panel Arm Command (Keyswitch Zone): Select Output 2 Pulse and the desired duration of the pulse (Recommend 2 Seconds).
  - ii. Panel Disarm Command (Keyswitch Zone): Select Output 2 Pulse and the desired duration of the pulse

|                                       | Update                       |
|---------------------------------------|------------------------------|
| Uplink Pulse Board Connected ?        | No 🔻                         |
| Panel Arm Command (Keyswitch Zone)    | Output 2 Pulse 2 Sec ▼       |
| Panel Disarm Command (Keyswitch Zone) | Output 2 Pulse 2 Sec ▼       |
| Panel Armed Indicator                 | Input 2 Alarm Detected 🔹     |
| Panel Disarmed Indicator              | Input 2 Restored To Normal 🔻 |

- d. For alarm systems using a Maintained or Latching Keyswitch Zone:
  - iii. Panel Arm Command (Keyswitch Zone):
     Select Output 2 OFF for panels where an open Keyswitch Zone causes arming.
     Select Close for panels using a closed zone to arm.
  - iv. Panel Disarm Command (Keyswitch Zone):Select Output 2 ON or OFF as required by the Keyswitch Zone.
- e. Panel Armed Indicator (PGM Output):
  - v. If the PGM output is High (12V) while Armed, Select Input 2 Alarm Detected.
  - vi. If the PGM output is Low or open on Armed, select Input 2 Restored to Normal.

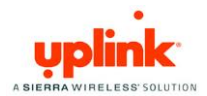

f. Panel Disarmed Indicator (PGM Output): Select the opposite of the above then click the Update button.

| [                                     | Update                       |
|---------------------------------------|------------------------------|
| Uplink Pulse Board Connected ?        | No 🔻                         |
| Panel Arm Command (Keyswitch Zone)    | Output 2 Off                 |
| Panel Disarm Command (Keyswitch Zone) | Output 2 On 🔻                |
| Panel Armed Indicator                 | Input 2 Alarm Detected       |
| Panel Disarmed Indicator              | Input 2 Restored To Normal 🔻 |

6. The user will be directed to the Edit Unit page for the 5500EZ.

| Copy settings from another 5500EZ<br>excluding Unit Name & CS Account #s | Сору                 |
|--------------------------------------------------------------------------|----------------------|
|                                                                          | Update               |
| Unit Name*                                                               | 0814300600           |
| Customer Tracking #                                                      |                      |
| Assign User                                                              | - Not Applicable - 🔻 |
| Input Descriptions (for Dealer reference)                                |                      |
| Input 1                                                                  |                      |
| Input 2                                                                  |                      |
| Input 3                                                                  |                      |
| Input 4                                                                  |                      |
| Output Descriptions (for Dealer reference)                               |                      |
| Output 1                                                                 |                      |
| Output 2                                                                 |                      |

a. Enter the unit information, Input Descriptions, Output Descriptions.

<u>Do not copy settings</u> unless replacing a damaged or defective unit with a new unit and only if you are experienced at performing replacements. This manual provides instructions for new installations only.

#### i. Unit Name

Default is serial number. You can leave the serial number or change to whatever reference information is most useful for you.

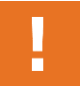

Unit Name and Tracking # are used to populate the customer's interactive profile. These are free-form fields for dealers to populate as needed.

b. Enter Notification Path information.

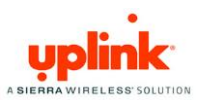

| Notification Paths                                                                 |            |
|------------------------------------------------------------------------------------|------------|
| Primary Notification Type                                                          | None T     |
| Primary Transmission Retries*                                                      | 2          |
| Primary Email Address                                                              |            |
| Primary CS IP Address & Port #<br>address format xxxxxxxxxxxxxxxx                  | 0000       |
| Primary/Secondary CS IP Receiver # & Line #<br>transmitted in OH2000E packet       | 0001 0001  |
| Primary Country Code                                                               | None 🔻     |
| Specific Central Station                                                           | Affiliated |
| Primary CS Phone # (must be a toll-free #)<br>format 123-456-7890 if USA or Canada |            |
| Primary CS Account #                                                               | 9999       |
| Secondary Notification Type (only for redundant signaling)                         | None T     |
| Secondary Transmission Retries*                                                    | 0          |
| Secondary Email Address                                                            |            |
| Secondary CS IP Address & Port #<br>address format xxxxxxxxxxxxxxxx                | 0000       |
| Secondary Country Code                                                             | None 🔻     |
| Secondary CS Phone #<br>format 123-456-7890 if USA or Canada                       |            |
| Secondary CS Account #                                                             |            |

- i. Primary Notification Type This is the format the unit will use when transmitting to the Central Station (CS).
- ii. Primary CS Phone Number This is the standard 10-digit phone number value including the dashes: XXX-XXX-XXXX.
- iii. Primary CS Account # Enter the last four digits.
- c. In the Notification Control section:
  - i. Make sure Notification Enabled is set to YES (1).
  - ii. Set Notify on Input 2 Alarm? to NO (2) and Notify on Input 2 Normal to NO (3).

This prevents Arm/Disarm signals from passing to your central station.

iii. To prevent reporting on any other options in the Notification Control section, set the value to NO in that specific row. To enable, set the value to YES.

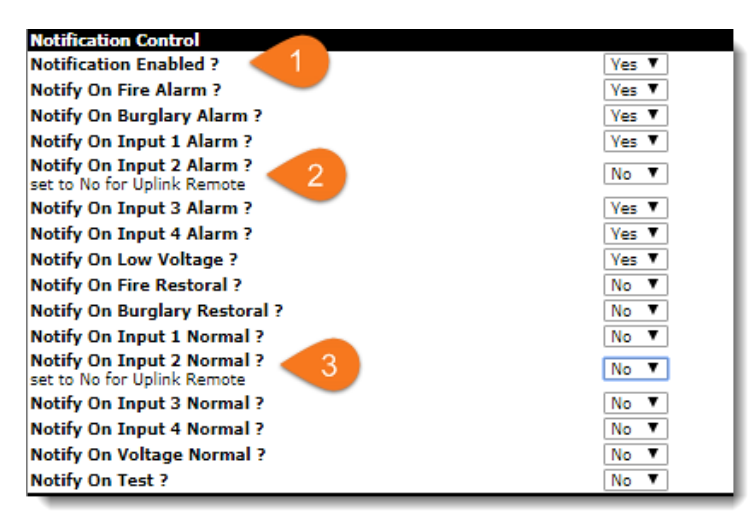

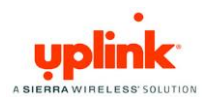

- d. In the Notification Data section:
  - i. Make sure that the numeric codes and alarm zones are labeled the way you want them to be. Code, Text, or Zone information can all be keyed in differently if need be.
  - ii. Test Intervals and Alarms/Restores are controlled not by dip switches, but by MT's (mobile terminates or pings).

To change test intervals login: Select Programming then select Program Unit Over the air.

e. Configure other unit settings to your install needs and click Update.

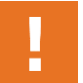

Once the unit is updated you will need to set the settings on the unit for Uplink Remote.

7. Go to Programming / Program Unit Over-the-Air:

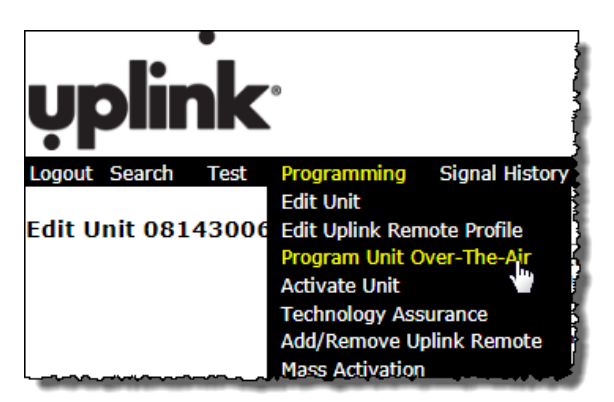

a. Under Event Reporting:

Select Send Alarms and Restores and click Send (5500EZ must be powered up and have cellular service).

| Send Event Reporting |                        |
|----------------------|------------------------|
| Restore              | SET_BOTH_ALARM_RESTORE |
| Send Alarm Only      | SET_ONLY_ALARM         |
| Control Conductor    |                        |

- 8. Log on to Uplink Remote to create a New Account and enter Uplink Remote Settings.
  - a. To access the Uplink Remote website do one of the following:
    - i. If you're logged in to the Uplink Dealer Portal:

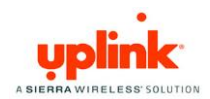

- 1) Go to Programming / Edit Uplink Remote Profile (1).
- 2) Click the Login into Uplink Remote button (2).

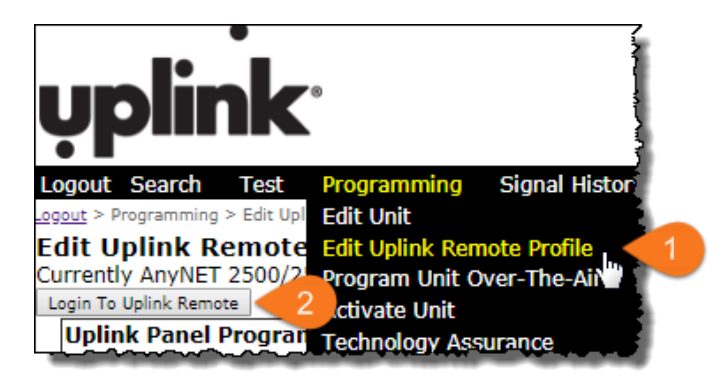

You will land on the New Account page where you can create the new customer or add to an existing account.

- ii. Or, go to <a href="https://www.uplinkremote.com/user/sign\_in">https://www.uplinkremote.com/user/sign\_in</a> and use your dealer login credentials. Click Add New Account.
- b. On the New Account page:

| New Account               |                                                   |
|---------------------------|---------------------------------------------------|
| New Account               |                                                   |
|                           |                                                   |
| Add to existing account   |                                                   |
| Available Accounts        | Select Account                                    |
| or                        |                                                   |
|                           |                                                   |
| Selected Alarm System     |                                                   |
| System Name               | 0810180808                                        |
| Tracking #                |                                                   |
| Serial #                  | 0810180808                                        |
| Model                     | 5500EZ                                            |
| Central Station Account # |                                                   |
| Account Information       |                                                   |
| Account Name *            |                                                   |
| Address 1                 |                                                   |
| Address 2                 |                                                   |
| Address 2                 |                                                   |
| aty                       |                                                   |
| State                     |                                                   |
| Zip Code                  |                                                   |
| Time Zone *               | (GMT-05:00) Eastern Time (US & Canada) ▼          |
|                           | Fields indicated with * are required.             |
| First User Information    |                                                   |
| First Name *              | John                                              |
| Last Name                 | Doe                                               |
| Phone                     | XXX-XXX-XXXX                                      |
| Email/Login *             | john@doe.com                                      |
| Verify Email/Login *      | john@doe.com                                      |
| Cellphone                 | XXX-XXX-XXXX                                      |
| Carrier                   | Select carrier                                    |
| Password *                |                                                   |
| r asswol d "              | Demonds much he at least 7 sharesters is leasth   |
|                           | resswords must be at least / characters in length |
| Verify Password *         |                                                   |
| Language                  | Select language 🔻                                 |
|                           |                                                   |
|                           | Create Account / First User Cancel                |

To add the panel to an existing account, select the account from the Available Accounts list.

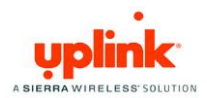

- i. If you see Please Choose An Alarm System, select the desired Uplink unit from the pull-down menu.
- ii. Enter information for the Account and First User.

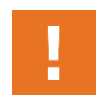

The email you enter is the customer's login for Uplink Remote. This login is limited to one user. You can create additional Uplink Remote users and logins for the account once this section is complete.

iii. Click the Create Account/First User button.

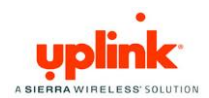

### Uplink Remote

#### Testing

1. From Uplink Remote, selecting the Accounts tab will list all Uplink Remote customer accounts.

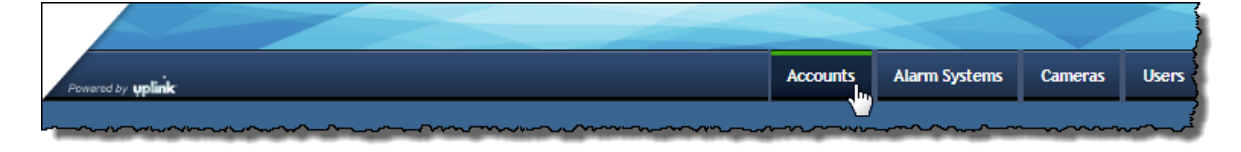

2. Select View to see the website pages your customer will see and test the operation of the Uplink Remote commands.

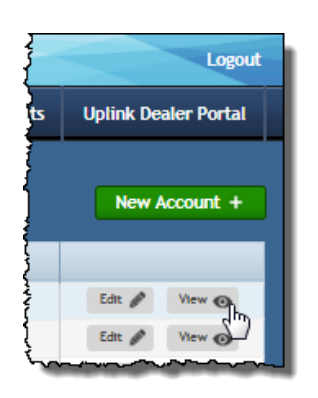

- a. From the Home menu, click to the button to send an Arm or Disarm command.
- b. Wait for Uplink Remote to return the new status of the system (this could take 30 seconds or more).

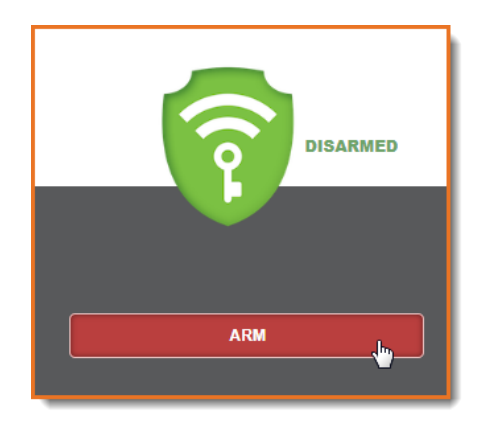

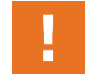

If both of the arming commands are shaded, arm or disarm the panel from its keypad to synch up the panel's state to Uplink Remote.

If the alarm system does not arm or disarm per the command, check your key. switch zone programming and/or wiring.

- 3. Adjust other settings in Uplink Remote or Uplink Dealer Portal as necessary.
- 4. Login to the Uplink Remote system at <u>uplinkremote.com</u> with one of the User logins for the account and test the operation of the Remote service.

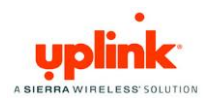

### Installation Tips

#### DSC 1616

1. Keyswitch:

In order to configure a Keyswitch Zone you must program location 001 and go to the segment corresponding with the zone you desire to use.

Program Type = 22 for a momentary keyswitch. Program Type = 23 for a maintained keyswitch. Type 22 is recommended for faster operation.

2. PGM:

To program the PGM output 2, program location 009 with a 05 for armed status. Use default attributes.

#### Vista

1. Keyswitch:

These systems usually require momentary keyswitch inputs. Go to Field \*56 Zone type = 77 (keyswitch).

2. PGM:

To use Vista PGM Output 17:

- a. Field \*79, Output No17, Normally Low = 0 = No
- b. Field \*80, Output Function = 01, Activate by Zone Type = 2, Enter Zone Type = 22 (Disarming), Enter Output No. = 17, Output Action = 0 = Off
- c. Field \*80, Output Function = 02, Activate by Zone Type = 2, Enter Zone Type = 21 (Arm Away), Enter Output No. = 17, Output Action = 2 = Stay Closed
- Field \*80, Output Function = 03, Activate by Zone Type = 2, Enter Zone Type = 20 (Arm Stay), Enter Output No. = 17, Output Action = 2 = Stay Closed
- e. Field \*84, Set to 0

#### **Concord Express**

1. These systems usually require momentary keyswitch inputs.

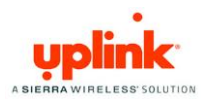

2. Keyswitch:

To assign a Keyswitch Sensor:

- a. With the display showing KEYSWITCHSENSOR n (current sensor number), enter the desired sensor number (01-24). The display flashes the entered sensor number.
- b. Press *f* and the display will show the new number.
- 3. PGM:

To program output # 2 for state go to location 09110 segment 01710 program a 009 for arming stay and away.

#### Networx

- 1. These systems usually require momentary keyswitch inputs.
- 2. Keyswitch:

Program the zone type in location 25 for the desired zone in its segment 1-8 as an 11 Keyswitch Zone.

3. PGM:

Select a PGM to use from location 47 = output 1, 48 = output 2, 49 = output 3, or 50 = output 4. Pick one of the outputs and Program a 21 in the first segment and a 0 in the second.

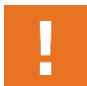

Zone doubling and partitioned systems are NOT supported by Uplink Remote.

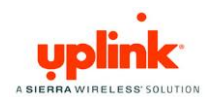

### Revisions

| Rev. # | Date       | Contributors | Editor    | Comments         |
|--------|------------|--------------|-----------|------------------|
| 0      | 06/15/2018 | CSims        | PCreadick | Initial Release. |
|        |            | RWillaford   |           |                  |